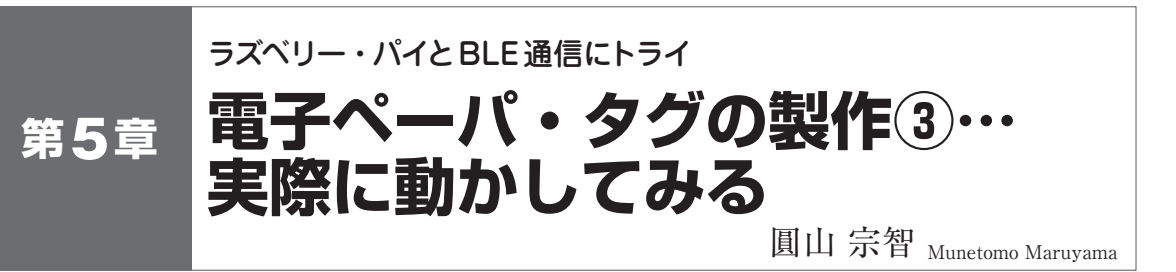

## [STEP1] パソコンでサンプル・プログラム 「PSoC63\_BLE\_Kit\_Demo」を動かす

## ● サンプル・プログラムをビルドして PSoC 63に書 き込んで実行

PSoC Creatorのメニュー [Build]-[Build PSoC63] を選択してサンプル・プログラムのプロジェクト全体 をビルドしてください.

ビルド結果にエラーがなければ, PSoC 63デバイス のFLASHメモリにプログラムを書き込みましょう. メニュー [Debug]-[Program] を選択します. 書き 込み先のCPUコアをまだ設定していなければ選択画 面が表示されます. 書き込み先は, PSoC 63のCM0p でもCM4でもどちらでも構いません. [OK/Connect] ボタンを押すと書き込みが始まり,正常終了するとプ ログラムを実行します.

プログラムが起動すると、EINKディスプレイに写 真1のようにグラフィックと文字列が表示され、フル カラーLED(LED5)が青になり、橙色LED(LED8)が 消灯し、赤色LED(LED9)が点灯します.橙色LED の消灯はCortex - M4がDeep - Sleep中であることを 示し、赤色LEDの点灯はBLEがアドバタイズ中であ ることを示します.

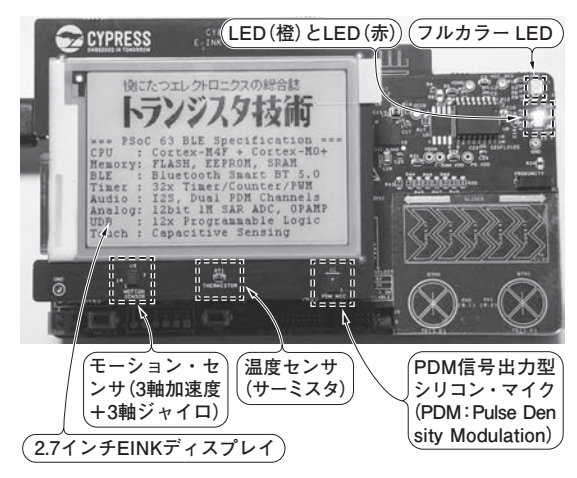

写真1 PSoC 63の評価キットCY8CKIT-062-BLEの2.7 インチEINKディスプレイ・シールド基板 (CY8CKIT-028 - EPD) に文字を表示させたようす

## パソコン用アプリCySmartでBLEのGATTサーバ 内をチェックする

インフィニオン テクノロジーズから提供されている BLEのデバッグ環境CySmartと、**写真2**のCySmart BLE 4.2 USBドングルを使って、PSoC 63のBLEの GATTサーバ内の状態を確認してみましょう。

CySmart(パソコン用アプリ)がインストールされ ていなければ、インフィニオン テクノロジーズのサ イトからダウンロードしてインストールしてください. パソコンに上記 USB ドングルを挿して、CySmartを 起動します.最初に USB ドングルの選択画面が出る ので、「CySmart BLE 4.2 USB Dongle」を選択して [Connect] ボタンを押してください.

PSoC 63上のプログラム「PSoC63\_BLE\_Kit\_Demo」 を起動した状態で、CySmart画面上で「Start Scan」 ボタンを押すと、アドバタイズ中のデバイスが一覧に 表示され、その中に「PSoC63\_BLE」が見えるはずで す. それを選択して[Connect] ボタンを押して、さ らに「Discover All Distribute」ボタンを押してくだ さい、図1のように、GATTサーバ内のすべてのATT (Attribute)が表示されます.

## GATT サーバ内のATT データを更新してみる

まず、フルカラー LED の値を更新してみましょう. 第4章の表5で指定した LED\_CONTROL の UUID は 「3FF8…A55D」でしたので、CySmart 画面の UUID がその値になっている行を選択して、右側の画面の Value フィールドに00~07の値を入力して [Write Value] ボタンを押します.すると基板上のフルカラ ー LED の色が変化し、クライアント側からサーバ側 への書き込みができたことを確認できます.

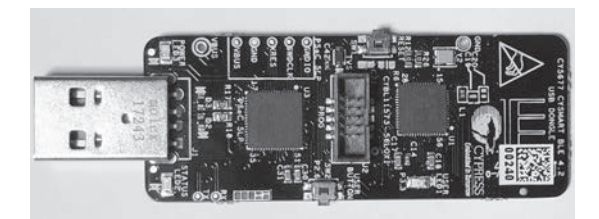

写真2 評価キットに同梱されている BLE通信用の USB ドングル CY5677 CySmart Bluetooth Low Energy 4.2